# TRANSACT SMS NOTIFICATION INSTRUCTIONS

(How to Sign Up or Unsubscribe)

### What Are Transact SMS Notifications?

Transact SMS Notifications are optional text alerts that keep you up to date on your Fresno State student account. Notifications may include billing statement reminders, direct deposit updates, and payment confirmations, helping you stay on top of your financial responsibilities.

#### Can Parents Enroll in Transact SMS Notifications?

Yes, parents, guardians, or other authorized users can enroll in Transact SMS notifications — but only after being granted access by the student.

To grant access, the student must:

1. Sign into **My Fresno State** at <u>https://my.fresnostate.edu</u>

Navigate to: Student Self Service > Student Center > My Finances > View eBills/Make a Payment

- 2. They will be redirected to the **Transact ePayment site** and land on the **Overview** page.
- 3. From the Overview page, scroll down and click "Send a Payer Invitation."

Once access is granted, the authorized user will receive an email with a link to create their own login credentials and password.

After completing their account setup, the authorized user can log in, manage their notification preferences, and enroll in SMS alerts to receive important updates about the student's financial account.

## How to Sign Up for Transact SMS Notifications

1. Sign into My Fresno State at <u>https://my.fresnostate.edu</u> and sign in.

Navigate to: Student Self Service > Student Center > My Finances > View eBills/Make a Payment

| KESNCALALI<br>K My Homepage                      |                                                                                                    |                                                                                                    |                                                                                                    | Student Self Service |
|--------------------------------------------------|----------------------------------------------------------------------------------------------------|----------------------------------------------------------------------------------------------------|----------------------------------------------------------------------------------------------------|----------------------|
| 🔮 Student Center                                 | Click on each green arrow                                                                                                    |                                                                                                    |                                                                                                    |                      |
| COVID 19 Self-Certification Helpful Student Reso | Wy Admissions and Proj                                                                                                    | gram Applications                                                                                                    | <sup>1</sup> HOLDS                                                                                                   |                      |
|                                                  | Hy Account The Amount Instart With 1035c1 and Amount Instart Amount Instart Amount Instart Amount Instart Amount Instart Amount Amount | to CSU makes every effort to keep student costs to a<br>kinnum. Fees fixed in published schedules or student<br>counts may need to be increased when public funding is<br>adequade. Therefore, CSU mast reserve the right, even after<br>es are initially charged or initial fee payments are made, to<br>crease or modify any listed fees. All listed fees, other than<br>anddory systematic fees, are subject to charge without<br>mersers or quarter has begun. All CSU listed fees should be<br>quarted as estimates that are subject to charge upon<br>the subject of charge or initial<br>systematic programs. Changes in mandatory<br>systematic fees will be made in accordance with the<br>quartered as estimates that are subject to charge upon<br>systemwide fees will be made in accordance with the<br>quartered as costinability Act (Sections 66028 -<br>6028 6 of the Education Code).<br>To feer Your Account Click Here<br>View eBlic/Nale a Payment | <ul> <li><sup>1</sup> Tor De Last</li> <li><sup>1</sup> Advisor</li> <li><sup>2</sup> Informational Linka</li> </ul> |                      |

2. You'll be redirected to the **Overview** page of the Transact ePayment site.

|                  | Overview                                                        |                                                                      |                                                                     |                                                                 | ¢.              |  |  |
|------------------|-----------------------------------------------------------------|----------------------------------------------------------------------|---------------------------------------------------------------------|-----------------------------------------------------------------|-----------------|--|--|
| My Account       | California State University-Fresno                              |                                                                      |                                                                     |                                                                 | Balance<br>\$0  |  |  |
| Overview         |                                                                 |                                                                      |                                                                     |                                                                 |                 |  |  |
| 🚰 Make a Payment | Summary                                                         |                                                                      |                                                                     |                                                                 | View statements |  |  |
| 51 Transactions  | You do not have any outstanding charges at this time.           |                                                                      |                                                                     |                                                                 |                 |  |  |
| Statements       |                                                                 |                                                                      |                                                                     |                                                                 |                 |  |  |
| 💮 неір           | Available items                                                 |                                                                      |                                                                     |                                                                 | <u>View all</u> |  |  |
| ⊖ Sign Out       |                                                                 | Continuing & Global<br>Education<br>Extended education tuition fees. | Housing and Meals<br>Meal plan, Rent, and other housing<br>charges. | Student Account Charges<br>Tuition, mandatory fees, books, etc. | >               |  |  |
|                  |                                                                 |                                                                      | • 0                                                                 |                                                                 |                 |  |  |
|                  | ÷                                                               |                                                                      |                                                                     |                                                                 |                 |  |  |
|                  | Would you like to add money to your Bulldog Student ID<br>Card? |                                                                      |                                                                     |                                                                 |                 |  |  |
|                  |                                                                 |                                                                      |                                                                     | 3                                                               | Make a payment  |  |  |

3. In the left-hand menu, click **My Account**.

|                  | Overview                                              |                                                                      |                                                                     |                                                                 | ¢ <b>®</b>      |
|------------------|-------------------------------------------------------|----------------------------------------------------------------------|---------------------------------------------------------------------|-----------------------------------------------------------------|-----------------|
| My Account       |                                                       |                                                                      |                                                                     |                                                                 | Balance         |
| Overview         | California State University-Fresno                    |                                                                      |                                                                     |                                                                 | \$0             |
| 🖺 Make a Payment |                                                       |                                                                      |                                                                     |                                                                 |                 |
| SII Transactions | Summary                                               |                                                                      |                                                                     |                                                                 | View statements |
| Statements       | You do not have any outstanding charges at this time. |                                                                      |                                                                     |                                                                 |                 |
| (2) Help         |                                                       |                                                                      |                                                                     |                                                                 |                 |
| ⊖ Sign Out       | Available items                                       |                                                                      |                                                                     |                                                                 | View all        |
|                  |                                                       | Continuing & Global<br>Education<br>Extended education tuition fees. | Housing and Meals<br>Meal plan, Rent, and other housing<br>charges. | Student Account Charges<br>Tuition, mandatory fees, books, etc. | >               |
|                  |                                                       |                                                                      | • 0                                                                 |                                                                 |                 |

4. Scroll down to SMS Notifications.

| <b>@</b>       |                                                                                                    |   |
|----------------|----------------------------------------------------------------------------------------------------|---|
| My Account     |                                                                                                    |   |
| Overview       |                                                                                                    |   |
| Make a Payment | California State University-Fresno                                                                            |   |
| Transactions   | Basic information                                                                                             |   |
| Statements     | Name                                                                                                    |   |
| Help           | Payment methods                                                                                               |   |
| ⊖ Sign Out     | Add payment methods                                                                                           |   |
|                | Payers<br>Do you know someone that would like to help you pay? Invite them to have access to your<br>account! |   |
|                | Send a payer invitation                                                                                       |   |
|                | Direct deposit refunds<br>Receive refunds and disbursements faster with direct deposit.                       |   |
|                | eRefund Sign.up                                                                                               |   |
|                | SMS notifications                                                                                             | ] |
|                | Sienue                                                                                                    |   |
|                | Privary & terms                                                                                               | _ |

5. Enter your **mobile phone number** and click **Continue**.

| <b>()</b>      |                                                                                                    | My Account<br>SMS notifications                                                         |
|----------------|----------------------------------------------------------------------------------------------------|-----------------------------------------------------------------------------------------|
| My Account     |                                                                                                    | Step 1 of 2: Mobile phone                                                               |
| Make a Payment | California State University-Fresno                                                                           | My mobile phone                                                                         |
| 5 Transactions | Basic information                                                                                            | * Mobile number                                                                         |
| 5 Statements   | Name                                                                                                    | +1 (559)<br>Enter 10 digits. Only United States and Canadian mobile numbers<br>allowed: |
| Help           | Payment methods                                                                                              |                                                                                         |
| ⊖ Sign Out     | Add payment method                                                                                           |                                                                                         |
|                | Payers<br>Do you know someone that would like to help you pay? Invite them to have access to your<br>account |                                                                                         |
|                | Send a payer invitation                                                                                      |                                                                                         |
|                | Direct deposit refunds<br>Receive refunds and disbursements faster with direct deposit.                      |                                                                                         |
|                | eRefund Sign.up                                                                                              |                                                                                         |
|                | SMS notifications                                                                                            |                                                                                         |
|                | Signup                                                                                                    |                                                                                         |
|                | Privacy & terms                                                                                              | Cancel Continue                                                                         |

6. A confirmation code will be sent to your phone via SMS. Enter the **confirmation code** and click **Continue**.

| 8                |                                                                                                    | My Account<br>SMS notifications                                                |
|------------------|----------------------------------------------------------------------------------------------------|--------------------------------------------------------------------------------|
| Overview         |                                                                                                    | Step 2 of 2: Confirmation code                                                 |
| 📇 Make a Payment | California State University-Fresno                                                                            | A confirmation code has been sent to<br>your mobile phone, it might take a few |
| Transactions     | Basic information                                                                                             | minutes to arrive. Enter the code to validate your number.                     |
| 🕜 Help           | Payment methods                                                                                               | +1 (559)                                                                       |
| (→ Sign Out      | Add asyment method                                                                                            | * Confirmation code                                                            |
|                  | Payers<br>Do you know someone that would like to help you pay? Invite them to have access to your<br>account! | Resend confirmation code                                                       |
|                  | Send a payer invitation                                                                                       |                                                                                |
|                  | Direct deposit refunds<br>Receive refunds and disbursements faster with direct deposit.                       |                                                                                |
|                  | eRefund Signum                                                                                                |                                                                                |
|                  | SMS notifications                                                                                             |                                                                                |
|                  | Privacy & terms                                                                                               |                                                                                |
|                  | Tites of parcental information                                                                                | Cancel Continue                                                                |

7. Choose your **notification preferences**, then click **Save**.

| 8                   |                                                                                                   | My Account<br>SMS notifications                              |
|---------------------|---------------------------------------------------------------------------------------------------|--------------------------------------------------------------|
| My Account          |                                                                                                   | My mobile phone                                              |
| Overview            |                                                                                                   | +1 (559)                                                     |
| Make a Payment      | California State University-Fresno                                                                |                                                              |
| Transactions        | Basic information                                                                                 | Select your notifications                                    |
| Statements          | Name                                                                                              | When a direct deposit refund or disbursement is<br>processed |
| 🕐 Help              | Payment methods                                                                                   | If I've been withdrawn from direct deposit refunds           |
| $\bigcirc$ Sign Out | Add payment method                                                                                | When a payment is made by someone I've set up<br>as a payer  |
|                     |                                                                                                   | When a new statement is available                            |
|                     | Payers<br>Do you know someone that would like to help you pay? Invite them to have access to your | If I don't look at a new statement                           |
|                     | accounti                                                                                          |                                                              |
|                     | Send a payer invitation                                                                           | Remove mobile phone                                          |
|                     | Direct deposit refunds<br>Receive refunds and disbursements faster with direct deposit.           |                                                              |
|                     | eRefund Sign up                                                                                   |                                                              |
|                     | SMS notifications                                                                                 |                                                              |
|                     | +1 (559)                                                                                          |                                                              |
|                     | Privacy & terms                                                                                   |                                                              |
|                     | Use of personal information View                                                                  | Cancer                                                       |

## How to Unsubscribe from Transact SMS Notifications

Logging Into My Fresno State and Student Self Service

1. Sign into My Fresno State at <u>https://my.fresnostate.edu</u> and sign in.

Navigate to: Student Self Service > Student Center > My Finances > View eBills/Make a Payment

| FRESNC STATE                                                                            |                                                                                                    | Student Self Service |
|-----------------------------------------------------------------------------------------|----------------------------------------------------------------------------------------------------|----------------------|
| My Homepage     Student Center     COVID 19 Self-Certification     Helpful Student Reso | Click on each green arrow to expand the desired information.                                                                                                    | Student Self Service |
|                                                                                         | systematics less will be made in accordance with the<br>requirements of the Working Families System File<br>Transparency and Accountability Act (Sections 60028 -<br>6028 & 60 He Education Code),<br>To View Your Account Click Here<br>View eBits/Nake a Payment |                      |

2. You'll be redirected to the **Overview** page of the Transact ePayment site.

| 8              | Overview                                             |                                                                      |                                                                     |                                                                 | â               |
|----------------|------------------------------------------------------|----------------------------------------------------------------------|---------------------------------------------------------------------|-----------------------------------------------------------------|-----------------|
| (S) My Account | California State University-Fresno                   |                                                                      |                                                                     |                                                                 | Balance<br>\$0  |
| Overview       |                                                      |                                                                      |                                                                     |                                                                 |                 |
| Aake a Payment | Summary                                              |                                                                      |                                                                     |                                                                 | View statements |
| Transactions   | You do not have any outstanding charges at this time | £:                                                                   |                                                                     |                                                                 |                 |
| Statements     |                                                      |                                                                      |                                                                     |                                                                 |                 |
| 💮 Неір         | Available items                                      |                                                                      |                                                                     |                                                                 | View all        |
| ⊖ Sign Out     |                                                      | Continuing & Global<br>Education<br>Extended education tuition fees. | Housing and Meals<br>Meal plan, Rent, and other housing<br>charges. | Student Account Charges<br>Tuition, mandatory fees, books, etc. | Σ               |
|                |                                                      |                                                                      | • 0                                                                 |                                                                 |                 |
|                |                                                      |                                                                      |                                                                     |                                                                 |                 |
|                |                                                      | Would you                                                            | like to add money to your Bulld<br>Card?<br>Add money               | og Student ID                                                   |                 |
|                |                                                      | Ę                                                                    |                                                                     | <b>T S</b>                                                      |                 |
|                |                                                      |                                                                      |                                                                     |                                                                 | Make a payment  |

3. In the left-hand menu, click **My Account**.

| 3                   | Overview                                              |                                                                      |                                                                     |                                                                 | ¢ <b>®</b>      |
|---------------------|-------------------------------------------------------|----------------------------------------------------------------------|---------------------------------------------------------------------|-----------------------------------------------------------------|-----------------|
| My Account          |                                                       |                                                                      |                                                                     |                                                                 | Balance         |
| Overview            | California State University-Fresno                    |                                                                      |                                                                     |                                                                 | \$0             |
| 🖺 Make a Payment    |                                                       |                                                                      |                                                                     |                                                                 |                 |
| SI Transactions     | Summary                                               |                                                                      |                                                                     |                                                                 | View statements |
| Statements          | You do not have any outstanding charges at this time. |                                                                      |                                                                     |                                                                 |                 |
| 💮 неір              |                                                       |                                                                      |                                                                     |                                                                 |                 |
| $\bigcirc$ Sign Out | Available items                                       |                                                                      |                                                                     |                                                                 | <u>View all</u> |
|                     |                                                       | Continuing & Global<br>Education<br>Extended education tuition fees. | Housing and Meals<br>Meal plan, Rent, and other housing<br>charges. | Student Account Charges<br>Tuition, mandatory fees, books, etc. | >               |
|                     |                                                       |                                                                      | • •                                                                 |                                                                 |                 |

4. Scroll down to SMS Notifications.

| <b>(3)</b>              |                                                                                                    |
|-------------------------|----------------------------------------------------------------------------------------------------|
| My Account     Overview |                                                                                                    |
| Aake a Payme            | California State University-Fresno                                                                            |
| Transactions            | Basic information                                                                                             |
| Statements              | Name                                                                                                    |
| Help                    | Payment methods                                                                                               |
| ⊖ Sign Out              |                                                                                                    |
|                         |                                                                                                    |
|                         | Payers<br>Do you know someone that would like to help you pay? Invite them to have access to your<br>account! |
|                         | Send a payer invitation                                                                                       |
|                         | Direct deposit refunds<br>Receive refunds and disbursements faster with direct deposit.                       |
|                         | eRefund Sign.up                                                                                               |
|                         | SMS notifications                                                                                             |
|                         | +1 (559)                                                                                                    |

5. Click **Remove Mobile Phone**.

| 6              |                                                                                                    | My Account<br>SMS notifications                              |
|----------------|----------------------------------------------------------------------------------------------------|--------------------------------------------------------------|
| My Account     |                                                                                                    | My mobile phone                                              |
| C overview     |                                                                                                    | +1 (559)                                                     |
| Make a Payment | California State University-Fresno                                                                            |                                                              |
| Transactions   | Basic information                                                                                             | Select your notifications                                    |
| Statements     | Name                                                                                                    | When a direct deposit refund or disbursement is<br>processed |
| Help           | Payment methods                                                                                               | If I've been withdrawn from direct deposit refunds           |
| ⊖ Sign Out     | Add payment method                                                                                            | When a payment is made by someone I've set up<br>as a payer  |
|                |                                                                                                    | When a new statement is available                            |
|                | Payers<br>Do you know someone that would like to help you pay? Invite them to have access to your<br>account! | if i don't look at a new statement                           |
|                | Send a caver invitation                                                                                       | Remove mobile phone                                          |
|                | Direct deposit refunds<br>Receive refunds and disbursements faster with direct deposit.                       |                                                              |
|                | eRefund Sign.up                                                                                               |                                                              |
|                | SMS notifications                                                                                             |                                                              |
|                | +1 (559)                                                                                                    |                                                              |
|                | Privacy & terms                                                                                               |                                                              |
|                | Use of personal information View                                                                              | Cancel Save                                                  |

6. Confirm by clicking **Remove**.

| <b>()</b>                                      | () ×                                                                                                    | My Account<br>SMS notifications                                                                                             |
|------------------------------------------------|----------------------------------------------------------------------------------------------------|----------------------------------------------------------------------------------------------------|
| My Account                                     | Are you sure you want<br>to remove this mobile<br>phone?                                                | My mobile phone                                                                                                    |
| Make a Payment                                 | Remove                                                                                                  | +1 (559)                                                                                                    |
| Statements                                     | Name dates result                                                                                       | Select your notifications                                                                                                   |
| <ul> <li>⑦ Help</li> <li>⊖ Sign Out</li> </ul> | Payment methods                                                                                         | <ul> <li>If Ive been withdrawn from direct deposit refunds</li> <li>When a payment is made by someone Ive set up</li> </ul> |
|                                                | Payers Do you know someone that would like to help you pay? Invite them to have access to your account! | as a payer When a new statement is available if I don't look at a new statement                                             |
|                                                | Send a payer instation                                                                                  | Remove mobile phone                                                                                                    |